# Alexander Zehnter How to create Asset Models in Odoo

helps automating future asset purchases You can create **Assets Models** to create your **Asset entries faster**.

Whenever you buy e.g. a new laptop and apply the Asset Model, the asset is **prefilled** with

- depreciation method
- duration
- depreciation account
- fixed asset account
- computation method

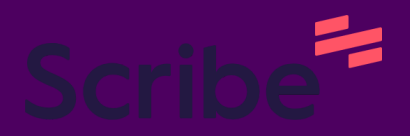

### How to Create an Asset Model in Odoo

| 1 Click "Accour | nting".           |           |          |           |         |
|-----------------|-------------------|-----------|----------|-----------|---------|
|                 |                   |           |          |           |         |
| Discuss         | Calendar          | Knowledge | Contacts | CRM       | Sale    |
|                 |                   |           |          |           |         |
| Dashboards      |                   |           |          | Project   |         |
| Marketing Autom | . Email Marketing | Surveys   | Purchase | Inventory | Manufac |

| hboard Customers               | Vendors Accounting | Reporting Configuration                |                    |                                       |                          |
|--------------------------------|--------------------|----------------------------------------|--------------------|---------------------------------------|--------------------------|
| ard                            |                    |                                        | <b>T</b> Favorites | s × Search                            |                          |
|                                |                    |                                        | <b>T</b> Filters   | 📚 Group By 🔺 Fa                       | ivorites                 |
|                                | 2                  | 2                                      |                    |                                       | 1. Y                     |
| <u> </u>                       |                    |                                        |                    | <u> </u>                              | 191 - C                  |
| ng Periods                     |                    | Bank Account                           |                    | Taxes                                 |                          |
| years & tax returns<br>dicity. | Conne              | ct your financial accounts in seconds. |                    | Set default Taxes f<br>purchase trans | or sales and<br>actions. |
| Completed!                     |                    | <ul> <li>Step Completed!</li> </ul>    |                    | 🗸 Taxes                               | set.                     |
|                                |                    |                                        |                    |                                       |                          |
|                                | :                  | Vendor Bills                           |                    |                                       | Mi                       |
|                                |                    | vendor-bills@edu-alessan               | dropizza.odoo.com  |                                       |                          |
|                                |                    |                                        | 2 Bills to Pay     | \$ 131 25                             |                          |
|                                |                    | UPLOAD                                 | 2 Dillo to ray     | φ -01.20                              |                          |

#### Click "Asset Models"

|                                     | Vendor E<br>vendor-bil | Payme<br>Managen<br>Asset  | ent Providers                               | 5                     |             | ı                      | Miscellaneo |
|-------------------------------------|------------------------|----------------------------|---------------------------------------------|-----------------------|-------------|------------------------|-------------|
|                                     | UPLOAD<br>Create Ma    | Deferr<br>Produc<br>Deferr | red Revenue<br>ct Categories<br>red Expense | Models<br>s<br>Models |             | \$ 431.25<br>\$ 431.25 | NEW ENTRY   |
| eek 16 - 22 Apr 23 - 29 Apr Not Due | Due                    | 2 - 8 Apr                  | This Week                                   | 16 - 22 Apr           | 23 - 29 Apr | Not Due                |             |

| Accounting   | Dashboard | Customers | Vendors     | Accounting | Reporting | Configuration        |                  |        |
|--------------|-----------|-----------|-------------|------------|-----------|----------------------|------------------|--------|
| Asset Models |           |           |             |            |           |                      | Search           |        |
| NEW          |           |           |             |            |           |                      | <b>T</b> Filters | 📚 Grou |
| Asset Name   |           | Fi        | xed Asset A | ccount     |           | Depreciation Account |                  | Met    |
|              |           |           |             |            |           |                      |                  |        |
|              |           |           |             |            |           |                      |                  |        |
|              |           |           |             |            |           |                      |                  |        |
|              |           |           |             |            |           | Create nev           | v asset m        | odel   |
|              |           |           |             |            |           |                      |                  |        |

6 Click "Method" dropdown and choose between "Straight Line", "Declining" or "Declining then Straight Line"

| EDP E                                                                                                    | quipment                                                      |                         |                                                                      |
|----------------------------------------------------------------------------------------------------|---------------------------------------------------------------|-------------------------|----------------------------------------------------------------------|
|                                                                                                    |                                                               |                         |                                                                      |
| DEPRECIATIO                                                                                                    | N METHOD                                                      |                         | ACCOUNTING                                                           |
| Method ?                                                                                                    | Straight Line                                                 |                         | - Depreciation                                                       |
| Duration ?                                                                                                    | 5                                                             | Years                   | Expense Acco                                                         |
| Computation                                                                                                    | Constant Periods                                              |                         | Journal                                                              |
| Send message                                                                                                    | Log note ② Activities                                         |                         |                                                                      |
|                                                                                                    |                                                               |                         | Today                                                                |
|                                                                                                    | ro Decimo                                                     |                         | Ioday                                                                |
|                                                                                                    |                                                               |                         |                                                                      |
| ,<br>Choose vo                                                                                                    | ur duration method. "Ye                                       | ears" or "months". I re | ecommend "months"                                                    |
| Choose yc<br>deis / New 🏻 🗠<br>Asset Model name                                                                                         | ur duration method. "Ye<br>ວ<br>ment                          | ears" or "months". I re | ecommend "months"                                                    |
| Choose yc<br>deis / New @<br>Asset Model name<br>EDP Equip<br>depreciation metho                                                        | ur duration method. "Ye<br>ಾ<br>oment                         | ears" or "months". I re | ecommend "months"                                                    |
| Choose yc<br>deis / New<br>Asset Model name<br>EDP Equip<br>DEPRECIATION METHO<br>Method ? Straig                                       | ur duration method. "Ye<br>ว<br>ว<br>ภ <b>ment</b><br>ท       | ears" or "months". I re | ecommend "months"<br>ACCOUNTING<br>Depreciation Account              |
| Choose yc<br>dels / New<br>Asset Model name<br>EDP Equip<br>Depreciation Method<br>Method ? Straig<br>Duration ? 5                      | ur duration method. "Ye<br>ว<br>oment<br>p<br>nt Line         | ears" or "months". I re | ACCOUNTING<br>Depreciation Account<br>• Expense Account?             |
| Choose yo<br>deis / New<br>Asset Model name<br>EDP Equip<br>Depreciation Method<br>Method ? Straig<br>Duration ? 5<br>Computation Const | ur duration method. "Ye<br>ว<br>ว<br>ภ <b>ment</b><br>nt Line | ears" or "months". I re | ACCOUNTING ACCOUNTING Depreciation Account  Expense Account? Journal |
| Choose yo<br>deis / New<br>Asset Model name<br>EDP Equip<br>DEPRECIATION METHO<br>Method ? Straig<br>Duration ? 5<br>Computation Const  | ur duration method. "Ye<br>ว<br>ว<br>ภ <b>ment</b><br>nt Line | ears" or "months". I re | ACCOUNTING ACCOUNTING Depreciation Account Expense Account? Journal  |

Click the "Duration" field and type in the live expectancy or duration of your asset.

ASSEL IVIOUEIS / INEW -

8

| EDP E                                                                                                    | quipme                                                                                                    | nt            |                        |               |                                                                            |
|----------------------------------------------------------------------------------------------------|----------------------------------------------------------------------------------------------------|---------------|------------------------|---------------|----------------------------------------------------------------------------|
| DEPRECIATIO                                                                                                    | METHOD                                                                                                    |               |                        |               | ACCOUNTING                                                                 |
| Method ?                                                                                                    | Straight Line                                                                                                    | -             |                        |               | Depreciation Acc                                                           |
| Duration ?                                                                                                    | 5                                                                                                    |               | Months                 | •             | Expense Account                                                            |
| Computation                                                                                                    | Constant Perio                                                                                                    | ods           |                        |               | Journal                                                                    |
| Send message                                                                                                    | Log note                                                                                                    | @ Activities  |                        |               |                                                                            |
|                                                                                                    |                                                                                                    |               |                        | То            | day                                                                        |
| Alessand                                                                                                    | ro Decimo                                                                                                    |               |                        |               |                                                                            |
| Creating<br>Choose yo<br>days per p                                                                                  | a new record<br>our compu<br>eriod".                                                                                 | tation: "Cons | stant Periods", "no Pi | ro Rata" or ' | "Based on                                                                  |
| Creating<br>Choose yo<br>days per p<br>Asset Model<br>EDP E                                                          | a new record<br>our compu<br>eriod".<br>name<br><b>quipme</b>                                                        | tation: "Cons | stant Periods", "no Pi | ro Rata" or ' | "Based on                                                                  |
| Creating<br>Choose yo<br>days per p<br>Asset Model<br>EDP E<br>DEPRECIATION                                          | a new record<br>our compu<br>eriod".<br>name<br><b>quipme</b>                                                        | tation: "Cons | stant Periods", "no Pi | ro Rata" or ' | "Based on                                                                  |
| Creating<br>Choose yo<br>days per p<br>Asset Model<br>EDP E<br>DEPRECIATION<br>Method ?                              | a new record<br>our compu<br>eriod".<br>name<br><b>quipme</b><br>м метнор<br>Straight Line                           | tation: "Cons | stant Periods", "no Pi | ro Rata" or ' | "Based on<br>ACCOUNTING<br>Depreciation Acc                                |
| Creating<br>Choose yo<br>days per p<br>Asset Model<br>EDP E<br>DEPRECIATION<br>Method ?<br>Duration ?                | a new record<br>Dur compu<br>eriod".<br>name<br><b>quipme</b><br>Straight Line<br><u>36</u><br>Constant Parie        | nt            | stant Periods", "no Pi | ro Rata" or ' | "Based on<br>Accounting<br>Depreciation Acc<br>Expense Account             |
| Creating<br>Choose yo<br>days per p<br>Asset Model<br>EDP E<br>DEPRECIATION<br>Method ?<br>Duration ?<br>Computation | a new record<br>our compu<br>eriod".<br>name<br><b>quipme</b><br>straight Line<br><u>36</u><br><u>Constant Perio</u> | nt            | stant Periods", "no Pi | ro Rata" or ' | "Based on<br>ACCOUNTING<br>Depreciation Acc<br>Expense Account<br>Journal  |
| Creating<br>Choose yo<br>days per p<br>Asset Model<br>EDP E<br>DEPRECIATION<br>Method ?<br>Duration ?<br>Computation | a new record<br>Dur compu<br>eriod".<br>name<br><b>quipme</b><br>Straight Line<br><u>36</u><br><u>Constant Perio</u> | nt<br>ods     | stant Periods", "no Pi | ro Rata" or ' | "Based on<br>ACCOUNTING<br>Depreciation Acco<br>Expense Account<br>Journal |

| 10 |                                         |
|----|-----------------------------------------|
| 10 | Click the "Depreciation Account" field. |

|     |                                                                                            |                              |   | ¢ Ac | tion  |
|-----|--------------------------------------------------------------------------------------------|------------------------------|---|------|-------|
|     | ACCOUNTING<br>Depreciation Account <sup>?</sup><br>Expense Account <sup>?</sup><br>Journal | <br>Miscellaneous Operations |   |      | •     |
| Tod | lay                                                                                        |                              | ٢ | ළ 0  | Follo |
|     |                                                                                            |                              |   |      |       |

| <b>11</b> Click "Search More"           |                                                                                                    |   |     |        |
|-----------------------------------------|----------------------------------------------------------------------------------------------------|---|-----|--------|
| ACCOUNTING                              |                                                                                                    |   |     |        |
| Depreciation Account ?                  |                                                                                                    |   |     | -      |
| Expense Account <sup>?</sup><br>Journal | 101000 Current Assets<br>101401 Bank Suspense Account<br>101402 Outstanding Receipts<br>101403 Outstanding Payments                                       |   |     |        |
| Today                                   | 101701 Liquidity Transfer<br>110100 Stock Valuation<br>110200 Stock Interim (Received)<br>110300 Stock Interim (Delivered)<br>Search More<br>Start typing | ٢ | ළ 0 | Follow |
|                                         |                                                                                                    |   |     |        |

12 Click "Group By"

| n Account           |                |                                | ×             |
|---------------------|----------------|--------------------------------|---------------|
|                     |                | Search                         | Q             |
|                     |                | ▼ Filters Group By ★ Favorites | 1-13 / 13 < > |
| unt Name            | Туре           | Allow Reconciliation           | ‡             |
| nt Assets           | Current Assets |                                | SETUP         |
| Suspense Account    | Current Assets |                                | SETUP         |
| anding Receipts     | Current Assets |                                | SETUP         |
| anding Payments     | Current Assets |                                | SETUP         |
| lity Transfer       | Current Assets |                                | SETUP         |
| Valuation           | Current Assets |                                | SETUP         |
| Interim (Received)  | Current Assets |                                | SETUP         |
| Interim (Delivered) | Current Assets |                                | SETUP         |

#### 13 Click "Account Type"

| Accounting Penorting Con | figuration     |                  |                       | <b></b> 1     |
|--------------------------|----------------|------------------|-----------------------|---------------|
| Account                  |                |                  |                       | ×             |
|                          |                | Search           |                       | ۹ 📘           |
|                          |                | <b>T</b> Filters | Scroup By * Favorites | 1-13 / 13 < 🔉 |
| nt Name                  | Туре           |                  | Account Type          | ≠             |
| t Assets                 | Current Assets |                  | Add Custom Group      | SETUP         |
| uspense Account          | Current Assets |                  |                       | SETUP         |
| nding Receipts           | Current Assets |                  |                       | SETUP         |
| nding Payments           | Current Assets |                  |                       | SETUP         |
| ty Transfer              | Current Assets |                  |                       | SETUP         |
| /aluation                | Current Assets |                  |                       | SETUP         |
| nterim (Received)        | Current Assets |                  |                       | SETUP         |
| nterim (Delivered)       | Current Assets |                  |                       | SETUP         |

| 14 Click "Fixed As        | set"                    |                          |              |                  |             |
|---------------------------|-------------------------|--------------------------|--------------|------------------|-------------|
| Asset Models / New        | Search: Deprec          | iation Account           |              |                  |             |
|                           |                         |                          |              | Se Accou         | int Type ×  |
| Asset Model name          |                         |                          |              | <b>T</b> Filters | s 📚 Grouj   |
| EDP Equi                  | Code                    | Account Name             | Туре         | A                | llow Reconc |
| DEPRECIATION METH         | HOL Current Assets      | s (11)                   |              |                  |             |
| Method ? Stra             | Fixed Assets (1<br>aigh | 1)                       |              |                  |             |
| Duration <sup>?</sup> 36  | 151000                  | Fixed Asset              | Fixed Assets |                  | $\supset$   |
| Computation Con           | Non-current As          | ssets (1)                |              |                  |             |
|                           | NEW CLOSE               |                          |              |                  |             |
| Send message Log          | note Ø Activities       |                          |              |                  |             |
|                           |                         |                          |              | Today            |             |
| Alessandro Dec            | cimo                    |                          |              | louay            |             |
| Creating a new            | record                  |                          |              |                  |             |
|                           |                         |                          |              |                  |             |
|                           |                         |                          |              |                  |             |
| <b>15</b> Click the "Expe | ense Account?" f        | ield.                    |              |                  |             |
|                           |                         |                          |              | *                | Action      |
|                           |                         |                          |              | Ŷ                | Action      |
|                           |                         |                          |              |                  |             |
|                           |                         |                          |              |                  |             |
|                           |                         |                          |              |                  |             |
| A                         | ACCOUNTING              |                          |              |                  |             |
| C                         | Depreciation Account ?  | 151000 Fixed Asset       |              |                  |             |
| E                         | xpense Account ?        |                          |              |                  |             |
| J                         | lournal                 | Miscellaneous Operations |              |                  |             |
|                           |                         |                          |              |                  |             |
|                           |                         |                          |              | - 0 0            |             |
|                           |                         |                          |              | 8 8              | 0 Follow    |
| Today                     |                         |                          |              | <b>8</b> 8       | 0 Follow    |
| Today                     |                         |                          |              |                  | 0 Follow    |

|     | ACCOUNTING             |                                                  |           |
|-----|------------------------|--------------------------------------------------|-----------|
|     | Depreciation Account ? | 151000 Fixed Asset                               |           |
|     | Expense Account ?      |                                                  | -         |
|     | Journal                | 600000 Expenses<br>611000 Purchase of Equipments |           |
|     |                        | 612000 Rent                                      |           |
|     |                        | 620000 Bank Fees<br>630000 Salary Expenses       | 80 Follov |
| Tod | av                     | 641000 Foreign Exchange Loss                     |           |
| 104 | u,                     | 642000 Cash Difference Loss                      |           |
|     |                        | 643000 Cash Discount Loss                        |           |
|     |                        | Search More                                      |           |
|     |                        | Start typing                                     |           |

| 17 | Click "Group By" |
|----|------------------|
|    | Спск вгоир ву    |

| counting Reporting ( | Configuration |                             |               |
|----------------------|---------------|-----------------------------|---------------|
|                      | Searc         | 'n                          | ۹             |
|                      | <b>▼</b> Fil  | Iters Scroup By 🛧 Favorites | 1-11 / 11 < > |
| t Name               | Туре          | Allow Reconciliation        | *             |
| es                   | Expenses      |                             | SETUP         |
| se of Equipments     | Expenses      |                             | SETUP         |
|                      | Expenses      |                             | SETUP         |
| es                   | Expenses      |                             | SETUP         |
| xpenses              | Expenses      |                             | SETUP         |
| Exchange Loss        | Expenses      |                             | SETUP         |
| ference Loss         | Expenses      |                             | SETUP         |
| scount Loss          | Expenses      |                             | SETUP         |

18 Click "Account Type"

| inting Reporting | Configuration   |                       | <b>•</b> 1    | @ 1 |
|------------------|-----------------|-----------------------|---------------|-----|
|                  |                 |                       | ×             |     |
|                  | Search          |                       | ٩             |     |
|                  | <b>T</b> Filter | s SGroup By Tavorites | 1-11 / 11 < > |     |
| ame              | Туре            | Account Type          | *             |     |
|                  | Expenses        | Add Custom Group 🕨    | SETUP         |     |
| f Equipments     | Expenses        |                       | SETUP         |     |
|                  | Expenses        |                       | SETUP         |     |
|                  | Expenses        |                       | SETUP         |     |
| enses            | Expenses        |                       | SETUP         |     |
| hange Loss       | Expenses        |                       | SETUP         |     |
| ence Loss        | Expenses        |                       | SETUP         |     |
| unt Loss         | Expenses        |                       | SETUP         |     |

| sset M | odels / New           | / 63 '   | Search: Expense Ac | count        |      |                  |          |
|--------|-----------------------|----------|--------------------|--------------|------|------------------|----------|
|        |                       |          |                    |              |      | Se Accoun        | t Type × |
|        | Asset Model           | name     |                    |              |      | <b>T</b> Filters | 📚 Grouj  |
|        | EDP E                 | quip     | Code               | Account Name | Туре |                  | 🗸 Accou  |
|        | DEPRECIATIO           | N METHOE | Expenses (10)      | 10           |      |                  | Add C    |
|        | Method ?              | Straigh  | Depreciation (1)   |              |      |                  |          |
|        | Duration <sup>?</sup> | 36       | NEW CLOSE          |              |      |                  |          |
|        | Computation           | Constam  | Penous             |              |      | Journal          |          |
|        |                       |          |                    |              |      |                  |          |
|        |                       |          |                    |              |      |                  |          |

| Asset M | Iodels / New                             | <b>&amp;</b>                                                                               | rch: Expens                           | se Account                                                                         |              |               |
|---------|------------------------------------------|--------------------------------------------------------------------------------------------|---------------------------------------|------------------------------------------------------------------------------------|--------------|---------------|
|         |                                          |                                                                                            |                                       |                                                                                    | Secou        | nt Type ×     |
|         | Asset Model n                            | ame<br>•                                                                                   |                                       |                                                                                    | ▼ Filters    | 📚 Gro         |
|         | EDP Ed                                   | quip                                                                                       | 9                                     | Account Name                                                                       | Туре         | Allow         |
|         | DEPRECIATION                             | метнос                                                                                     | xpenses (10)                          |                                                                                    |              |               |
|         | Method ?                                 | ▼ D<br>Straigh                                                                             | epreciation (                         | 1)                                                                                 |              |               |
|         | Duration ?                               | 9700<br>36                                                                                 | 000                                   | Depreciation Fixed Assets                                                          | Depreciation |               |
|         | Computation                              | Consta NE                                                                                  | W CLOSE                               |                                                                                    |              |               |
|         |                                          |                                                                                            |                                       | ,                                                                                  |              |               |
| s       | Send message                             | Log note                                                                                   | ② Activities                          |                                                                                    |              |               |
|         |                                          |                                                                                            |                                       |                                                                                    |              |               |
|         |                                          |                                                                                            |                                       |                                                                                    | Today        |               |
|         | Alessandr                                | o Decimo                                                                                   |                                       |                                                                                    | Today        |               |
|         | Alessandr<br>Creating a                  | o Decimo                                                                                   |                                       |                                                                                    | Today        |               |
|         | Alessandr<br>Creating a                  | o Decimo                                                                                   |                                       |                                                                                    | Today        |               |
|         | Alessandr<br>Creating a                  | o Decimo                                                                                   |                                       |                                                                                    | Today        |               |
| 21      | Alessandr<br>Creating a                  | o Decimo                                                                                   |                                       |                                                                                    | Today        |               |
| 21      | Alessandr<br>Creating a<br>Click the "Jo | o Decimo<br>Pereversión<br>pereversión<br>purnal" fiel                                     | ld.                                   |                                                                                    | Today        |               |
| 21      | Alessandr<br>Creating a<br>Click the "Jo | o Decimo                                                                                   | ld.                                   |                                                                                    | Today        |               |
| 21      | Alessandr<br>Creating a                  | o Decimo                                                                                   | ld.                                   |                                                                                    | Today        |               |
| 21      | Alessandr<br>Creating a                  | o Decimo                                                                                   | ld.                                   |                                                                                    | Today        |               |
| 21      | Alessandr<br>Creating a                  | o Decimo<br>Deversord                                                                      | ld.                                   |                                                                                    | Today        |               |
| 21      | Alessandr<br>Creating a                  | o Decimo<br>Devrocord                                                                      | ld.                                   | 151000 Fixed Accet                                                                 | Today        |               |
| 21      | Alessandr<br>Creating a                  | Decimo<br>Dew record<br>Durnal" fiel<br>ACCOUNTIN<br>Depreciatio                           | Id.                                   | 151000 Fixed Asset                                                                 | Today        |               |
| 21      | Alessandr<br>Creating a                  | o Decimo<br>Devrecord                                                                      | Id.<br>NG<br>on Account ?<br>ccount ? | 151000 Fixed Asset<br>970000 Depreciation Fixed Assets                             | Today        |               |
| 21      | Alessandr<br>Creating a                  | o Decimo<br>Devrecord<br>Durnal" fiel<br>ACCOUNTIN<br>Depreciatio<br>Expense Ad<br>Journal | Id.<br>NG<br>on Account ?<br>ccount ? | 151000 Fixed Asset<br>970000 Depreciation Fixed Assets<br>Miscellaneous Operations | Today        | · · ·         |
| 21      | Alessandr<br>Creating a                  | Decimo                                                                                     | Id.<br>NG<br>on Account ?<br>ccount ? | 151000 Fixed Asset<br>970000 Depreciation Fixed Assets<br>Miscellaneous Operations | Today        | • →<br>0 Foll |

| ACCOUNTIN<br>Depreciatio<br>Expense Ac<br>Journal                                          | IG<br>In Account ? 151<br>Count ? 97(<br>Mis   | 1000 Fixed Asset<br>0000 Depreciation F<br>scellaneous Operatic<br>Miscellaneous Opera<br>Inventory Valuation<br>Exchange Difference<br>Cash Basis Taxes<br>Depreciation<br>Point of Sale | ixed Assets<br>Ins<br>Itions                                              |                                                                                        | <ul> <li>→</li> <li>▲ 0 Follow</li> </ul>                                                          |
|--------------------------------------------------------------------------------------------|------------------------------------------------|----------------------------------------------------------------------------------------------------|---------------------------------------------------------------------------|----------------------------------------------------------------------------------------|----------------------------------------------------------------------------------------------------|
| Depreciatio<br>Expense Ac<br>Journal                                                       | in Account ? 15'<br>count ? 97!<br>Mis         | 1000 Fixed Asset<br>0000 Depreciation F<br>scellaneous Operatic<br>Miscellaneous Opera<br>Inventory Valuation<br>Exchange Difference<br>Cash Basis Taxes<br>Depreciation<br>Point of Sale | ixed Assets ins itions                                                    |                                                                                        | <ul> <li>→</li> <li>▲ 0 Follow</li> </ul>                                                          |
| Expense Ac<br>Journal                                                                      | count? 97                                      | 0000 Depreciation F<br>scellaneous Operatic<br>Miscellaneous Opera<br>Inventory Valuation<br>Exchange Difference<br>Cash Basis Taxes<br>Depreciation<br>Point of Sale                     | ixed Assets ins itions                                                    |                                                                                        | <ul> <li>→</li> <li>▲ 0 Follow</li> </ul>                                                          |
| Journal<br>Today                                                                           | Mi                                             | scellaneous Operatic<br>Miscellaneous Opera<br>Inventory Valuation<br>Exchange Difference<br>Cash Basis Taxes<br>Depreciation<br>Point of Sale                                            | ations                                                                    | <b>e</b> 6                                                                             | <ul> <li>→</li> <li>▲ 0 Follow</li> </ul>                                                          |
| Today                                                                                      |                                                | Miscellaneous Opera<br>Inventory Valuation<br>Exchange Difference<br>Cash Basis Taxes<br>Depreciation<br>Point of Sale                                                                    | ations                                                                    |                                                                                        | کا کا ک                                                                                            |
| Today                                                                                      |                                                | Inventory Valuation<br>Exchange Difference<br>Cash Basis Taxes<br>Depreciation<br>Point of Sale                                                                                           |                                                                           |                                                                                        | 🗞 🙁 0 Follow                                                                                       |
| Today                                                                                      |                                                | Exchange Difference<br>Cash Basis Taxes<br>Depreciation<br>Point of Sale                                                                                                    |                                                                           |                                                                                        | So Follow                                                                                          |
| Today                                                                                      |                                                | Cash Basis Taxes<br>Depreciation<br>Point of Sale                                                                                                    |                                                                           |                                                                                        |                                                                                                    |
| Today                                                                                      |                                                | Point of Sale                                                                                                    |                                                                           |                                                                                        |                                                                                                    |
|                                                                                            | _                                              | I Unit of Gale                                                                                                    |                                                                           |                                                                                        |                                                                                                    |
|                                                                                            |                                                |                                                                                                    |                                                                           |                                                                                        |                                                                                                    |
| ck "Save".                                                                                 |                                                |                                                                                                    |                                                                           |                                                                                        |                                                                                                    |
| ng Dashboard Cu                                                                            | ustomers Vend                                  | lors Accounting                                                                                                    | Reporting Cor                                                             | nfiguration                                                                            |                                                                                                    |
| els / New 🏼 ອ                                                                              |                                                |                                                                                                    |                                                                           |                                                                                        |                                                                                                    |
|                                                                                            |                                                |                                                                                                    |                                                                           |                                                                                        |                                                                                                    |
| sset Model name                                                                            |                                                |                                                                                                    |                                                                           |                                                                                        |                                                                                                    |
| BOP Equipr                                                                                 | nent                                           |                                                                                                    |                                                                           |                                                                                        |                                                                                                    |
| SSET Model name<br>EDP Equipn<br>EPRECIATION METHOD                                        | nent                                           |                                                                                                    |                                                                           |                                                                                        | ACCOUNTING                                                                                         |
| sset Model name<br><b>DP Equipn</b><br>EPRECIATION METHOD<br>ethod ? Straight Li           | nent                                           |                                                                                                    |                                                                           |                                                                                        | ACCOUNTING<br>Depreciation Ac                                                                      |
| SSET Model name<br>EDP Equipn<br>EPRECIATION METHOD<br>ethod ? Straight Li<br>uration ? 36 | nent<br><sup>ine</sup>                         | Mont                                                                                                    | hs                                                                        |                                                                                        | ACCOUNTING<br>Depreciation Ac<br>Expense Accou                                                     |
| EPRECIATION METHOD<br>ethod ? Straight Li<br>uration ? 36                                  | nent<br>ine                                    | Mont                                                                                                    | hs                                                                        |                                                                                        | ACCOUNTING<br>Depreciation Ac<br>Expense Accou                                                     |
| EPRECIATION METHOD<br>ethod? Straight Li<br>uration? 36<br>omputation Constant F           | nent<br>ine<br>Periods                         | Mont                                                                                                    | hs                                                                        |                                                                                        | ACCOUNTING<br>Depreciation Ac<br>Expense Accou<br>Journal                                          |
|                                                                                            | ck "Save".<br>ing Dashboard C<br>els / New 🍙 ວ | ck "Save".<br>ing Dashboard Customers Vend<br>els / New 🍙 ວ                                                                                                    | ck "Save".<br>ing Dashboard Customers Vendors Accounting<br>els / New 📭 ງ | ck "Save".<br>ing Dashboard Customers Vendors Accounting Reporting Cor<br>els / New 29 | ck "Save".<br>ing Dashboard Customers Vendors Accounting Reporting Configuration<br>els / New (ຜ່າ |

## Thanks for Reading!

Did you enjoy this content?

What kind of things in Odoo do you want to get explained?

Let me know in the comments!

# Feel free to connect with me on LinkedIn

X

## **Q** linkedin.com/10ter

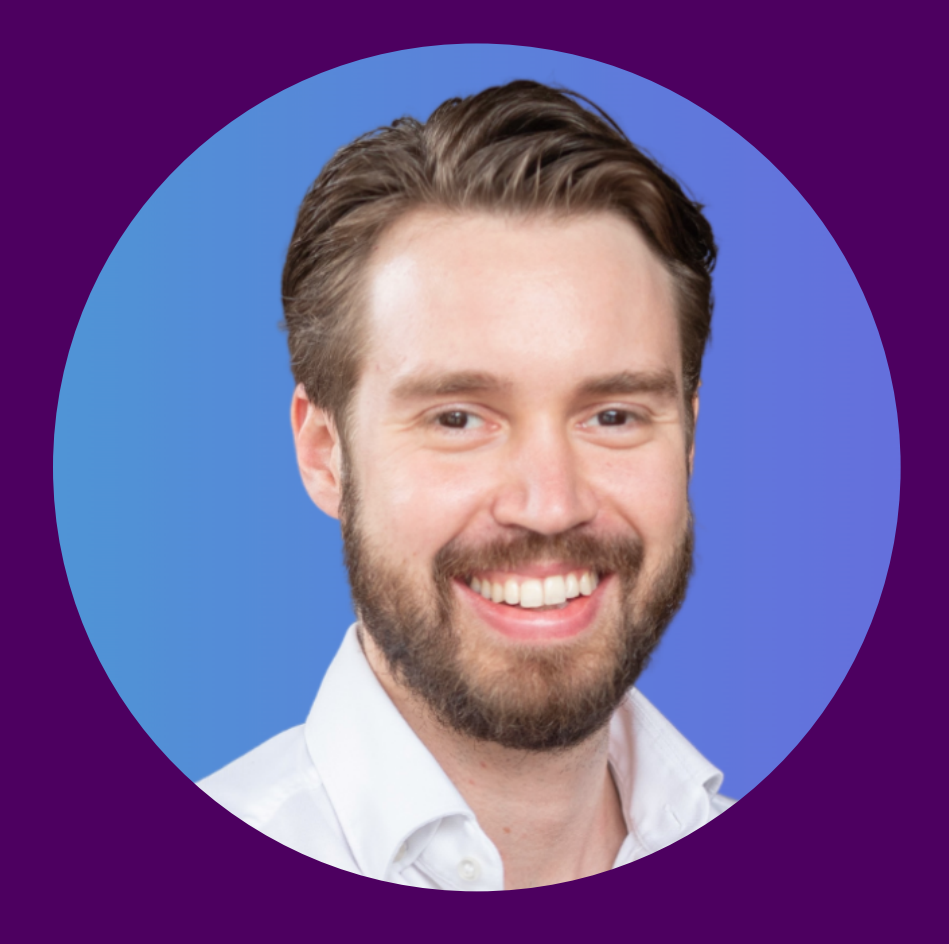